# Installazione Apache OpenMeetings su Server Linux (Manuale installazione in Italiano)

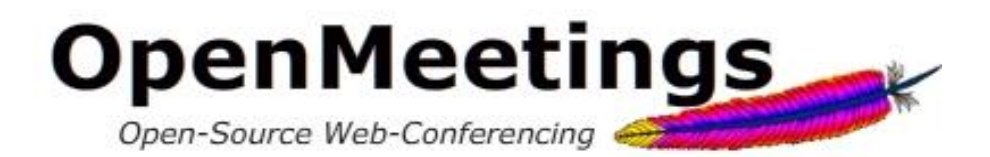

- Autore: Matteo Veroni
- Email: <u>matver87@gmail.com</u>
- Sito Web: www.matteoveroni.com

## Fonti consultate:

- Stephen Cottam, "OpenMeetings 2.X Installation on Debian 64bit Squeeze", 2013, trovato il: 20/12/2013, fonte: <u>https://cwiki.apache.org/confluence/display/OPENMEETINGS/Tutorials+for+installing+OpenMeetings+and+Tools</u>
- Yannick Warnier, "Howto install OpenMeetings 2.2 server on a Debian Wheezy box", 2013, trovato il: 01/02/2014, fonte: <u>http://beeznest.wordpress.com/2013/12/30/howto-install-openmeetings-2-2-</u> <u>debian-wheezy/</u>
- <u>http://openmeetings.apache.org/</u>

# Installazione OpenMeetings su Server Linux (Debian)

La procedura descritta di seguito illustra in dettaglio i passi fondamentali per l'installazione completa di Apache OpenMeetings 2.2.0 su un server Linux. Nello specifico le distribuzioni testate grazie all'ausilio degli emulatori *Oracle Virtualbox* e *VMware* sono state la *Debian 7.4 "Wheezy"* a 32bit e quella a 64bit. La stesura di questa appendice è stata resa possibile grazie ai test effettuati sulle macchine virtuali e alla consultazione di precedenti guide per l'installazione di OpenMeetings su server Linux presenti sul sito ufficiale<sup>1</sup>e reperite in rete<sup>2</sup>. I requisiti minimi del server come riportato sul sito ufficiale sono i seguenti<sup>3</sup>:

# Requisiti Hardware:

- Requisiti minimi: CPU 1GHz e RAM 1 GB
- Requisiti raccomandati: CPU 2GHZ (32 o 64Bit), RAM 4GB.
- Cuffie o speakers e microfono
- Webcam (Opzionale)

## Porte Utilizzate dal programma:

- Porta 5080: HTTP
- Porta 1935: RTMP (Flash Stream and Remoting/RPC)
- Porta 8088: RTMP over HTTP-Tunneling (rtmpT)

<sup>&</sup>lt;sup>1</sup> Stephen Cottam, "OpenMeetings 2.X Installation on Debian 64bit Squeeze", 2013, trovato il: 20/12/2013, fonte: <u>https://cwiki.apache.org/confluence/display/OPENMEETINGS/Tutorials+for+installing+OpenMeetings+and+Tools</u>

<sup>&</sup>lt;sup>2</sup> Yannick Warnier, "Howto install OpenMeetings 2.2 server on a Debian Wheezy box", 2013, trovato il: 01/02/2014, fonte: http://beeznest.wordpress.com/2013/12/30/howto-install-openmeetings-2-2-debian-wheezy/

<sup>&</sup>lt;sup>3</sup> http://openmeetings.apache.org/installation.html

# Procedura di installazione passo passo su Linux:

Per poter far sì che tutte le funzionalità offerte da questo programma di web conferencing siano operative è necessario installare, oltre ad OpenMeetings stesso, anche tutta una serie di software di terze parti.

- 1) Per prima cosa installare Debian 7.4 wheezy a 32 o 64 bit, includendo durante il percorso guidato anche l'ambiente grafico desktop, in modo tale che in seguito Java e LibreOffice siano già preinstallati. L'installazione di Debian esula completamente dallo scopo di questa tesi e verrà perciò data per scontata. Per semplicità verrà anche dato per scontato che l'utente sia autenticato in Debian con i poteri di *root* e che il server sia già collegato in rete ed accessibile tramite indirizzo IP o tramite DNS. Infine, si specifica che nel proseguo della procedimento si farà uso dell'editor "*pico*" per la lettura, la creazione e la scrittura di file, ma naturalmente è possibile utilizzare alternativamente qualsiasi altro editor di testo.
- 2) In caso il server disponga di un proprio indirizzo DNS (es. *mioserver.openmeetings.net*) aprire il file /*etc/hosts*:

\$ pico /etc/hosts

ed aggiungere in fondo alla prima riga del file il DNS del server:

127.0.0.1 localhost mioserver.openmeetings.net

3) Creare il file openmeetings.list:

\$ pico /etc/apt/sources.list.d/openmeetings.list

Copiare la seguente lista di *repository* da cui verranno scaricati tutti i software utilizzati in seguito:

- deb-src <a href="http://http.debian.net/debian/">http://http.debian.net/debian/</a> wheezy main
- deb <a href="http://http.debian.net/debian/">http://http.debian.net/debian/</a> wheezy contrib non-free

- deb <a href="http://http.debian.net/debian/">http://http.debian.net/debian/</a> wheezy-updates main contrib
- deb-src <a href="http://http.debian.net/debian/">http://http.debian.net/debian/</a> wheezy-updates main contrib
- deb <a href="http://www.deb-multimedia.org">http://www.deb-multimedia.org</a> wheezy main non-free

Salvare e chiudere il file.

4) Java è già installato nel S.O, ma per aggiornarlo è consigliabile creare un file oracle-java.list che contenga i repository corretti da cui installare l'ultimo Java Runtime Environment funzionante. Digitare quindi nel terminale:

\$ pico /etc/apt/sources.list.d/oracle-java.list

Incollare i seguenti repository:

- deb http://ppa.launchpad.net/webupd8team/java/ubuntu precise main
- deb-src <u>http://ppa.launchpad.net/webupd8team/java/ubuntu</u> precise main

Salvare e chiudere il file e successivamente digitare:

```
$ apt-key adv --keyserver keyserver.ubuntu.com --recv-
keys EEA14886
$ apt-get update && apt-get install -y --force-yes deb-
multimedia-keyring oracle-java6-installer
```

Accettare la licenza Oracle e proseguire. Per configurare automaticamente la variabile d'ambiente fornita dal pacchetto nel repository WebUpd8 digitare:

```
$ update-alternatives --config java
$ apt-get install oracle-java6-set-default
```

5) A questo punto c'è la necessità di installare diverse librerie di conversione (se non è già installato nel sistema operativo aggiungere come ultimo parametro anche "libreoffice"):

```
$ apt-get install -y --force-yes imagemagick libgif4
libjpeg62 libmp3lame0
```

 Per quanto riguarda invece SWFtools scaricare un pacchetto già preconfiguranto nel seguente modo:

#### Su sistemi operativi Debian a 32 bit:

```
$ cd
$ wget http://assiste.serpro.gov.br/libs/swftools 0.9.1-
1 i386.deb
$ dpkg -i swftools 0.9.1-1 i386.deb
```

#### Su sistemi operativi Debian a 64 bit:

```
$ cd
$ wget http://assiste.serpro.gov.br/libs/swftools 0.9.1-
1_amd64.deb
$ dpkg -i swftools 0.9.1-1 amd64.deb
```

7) L'installazione della libreria **ffmpeg** va invece necessariamente effettata manualmente. Debian fornisce la versione 1.0.8 come predefinita tuttavia è fortemente consigliato seguire i passaggi riportati in seguito per aggiornarla alla versione 1.1.2:

```
$ apt-get install -y --force-yes libart-2.0-2 libt1-5 zip
unzip bzip2 subversion git-core checkinstall yasm texi2html
libfaac-dev libfaad-dev libmp3lame-dev libsdl1.2-dev libx11-
dev libxfixes-dev libxvidcore4 libxvidcore-dev zlib1g-dev
libogg-dev sox libvorbis0a libvorbis-dev libgsm1 libgsm1-dev
libfaad2 flvtool2 lame
$ cd /opt
$ wget http://ffmpeg.org/releases/ffmpeg-1.1.2.tar.gz
$ tar zxf ffmpeg-1.1.2.tar.gz
$ cd ffmpeg-1.1.2
$ ./configure --enable-libmp3lame --enable-libxvid --enable-
libvorbis --enable-libgsm --enable-gpl --enable-nonfree
$ make
```

```
$ mkdir /usr/local/share/ffmpeg /usr/local/share/man
/usr/local/include
$ checkinstall
```

Al termine della procedura premere tre volte invio per accettare le scelte proposta di default e terminare l'installazione. E' consigliato mantenere questa versione di ffmpeg "bloccata", in modo tale da prevenire eventuali aggiornamenti automatici futuri indesiderati:

| \$apt-mark | hold f  | fmpeg     |            |   |      |            |
|------------|---------|-----------|------------|---|------|------------|
| Volendo    | è       | possibile | cancellare | i | file | superflui: |
| \$rm -rf / | opt/ffm | peg*      |            |   |      | Caponian   |

8) Per verificare la corretta installazione di tutti i pacchetti digitare sul terminale uno alla volta i seguenti comandi:

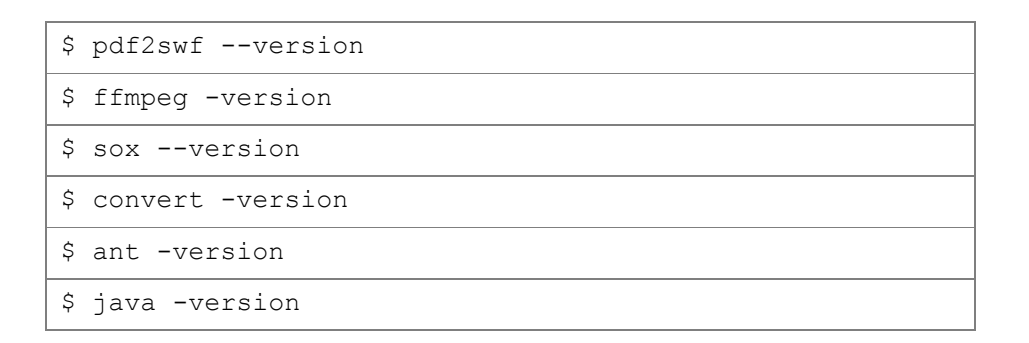

In caso di corretta installazione ogni comando dovrà restituire un messaggio con la versione corrente del software.

9) Installare il server MySQL. In realtà OpenMeetings contiene già Apache Derby, un database incorporato, tuttavia l'utilizzo di MySQL è fortemente consigliato. Per questo motivo digitare nel terminale:

```
$apt-get install mysql-server
```

Durante l'installazione verrà richiesto di inserire una password di root e successivamente di riconfermare la stessa. Una volta completato il processo di installazione, collegarsi a MySQL per preparare il database per OpenMeetings digitando i comandi:

```
$ mysql -uroot -p
mysql> CREATE DATABASE openmeetings DEFAULT CHARACTER
SET 'utf8';
mysql> GRANT ALL PRIVILEGES ON openmeetings.* TO
'openmeetings'@'localhost' IDENTIFIED BY 'password-a-
piacere-123' WITH GRANT OPTION;
mysql> quit
```

10) Creare una cartella per contenere Apache OpenMeetings

```
$ mkdir /opt/red5
$ cd /opt/red5
```

In seguito scaricare OpenMeetings da:

```
$ wget
http://apache.mirrors.timporter.net/openmeetings/2.2.0/b
in/apache-openmeetings-2.2.0.tar.gz
```

oppure alternativamente dal sito ufficiale:

http://openmeetings.apache.org/downloads.html

Decomprimere l'archivio, quindi in caso della prima scelta:

```
$ tar zxf apache-openmeetings-2.2.0.tar.gz
```

```
$ rm apache-openmeetings-2.2.0.tar.gz
```

A questo punto per configurare OpenMeetings in modo tale da utilizzare il database MySQL digitare:

```
$ cd webapps/openmeetings/WEB-INF/classes/META-INF/
$ mv persistence.xml persistence.xml-ori
$ cp mysql_persistence.xml persistence.xml
$ pico persistence.xml
```

Scorrere il file xml appena aperto fino alla parte finale, per configurare il nome del database l'username e la password coerentemente al database creato precedentemente in MySQL. Individuare la parte del file dove viene configurato lo username e la password per la connessione al db ed inserire:

```
, Username=openmeetings
, Password= password-a-piacere-123" />
```

Per terminare la configurazione del database MySQL con Apache OpenMeetings installare il Java to MySQL connector (MySQL Connector/J o MySQL JDBC):

```
$ cd /opt
```

```
$ wget
http://ftp.sunet.se/pub/databases/relational/mysql/Downl
oads/Connector-J/mysql-connector-java-5.1.28.tar.gz
$ tar zxf mysql-connector-java-5.1.28.tar.gz
$ cp mysql-connector-java-5.1.28/mysql-connector-java-
5.1.28-bin.jar /opt/red5/webapps/openmeetings/WEB-
INF/lib/mysql-connector-java.jar
$ rm -rf mysql-connector*
```

11) A questo punto la nostra cartella denominate red5 può essere spostata in una cartella permanente del S.O, quindi digitare:

```
$ mv red5 /usr/lib
$ chown -R nobody /usr/lib/red5
```

12) Avviare ed arrestare tutti i **servizi** necessari al funzionamento di OpenMeetings è un'operazione piuttosto complessa, per questa ragione è possibile utilizzare uno script, ideato da alcuni membri della community open source che rotea intorno a questo software, che è in grado di soddisfare queste specifiche esigenze.

| 1.  | #!/bin/bash                                                                                                    |  |  |  |
|-----|----------------------------------------------------------------------------------------------------|--|--|--|
|     | # Dev Deduct and severations                                                                                        |  |  |  |
| 2.  | # For RedHat and Cousins:                                                                                           |  |  |  |
| 3.  | # Chkconiig: 2345 85 85                                                                                             |  |  |  |
| 4.  | # description: Red5 ilash streaming server                                                                          |  |  |  |
| 5.  | # processname: red5                                                                                                 |  |  |  |
| 0.  | # Created By: Sohail Riaz (sohaileo@gmail.com)                                                                      |  |  |  |
| /.  | # Modified by Alvaro Bustos                                                                                         |  |  |  |
| 8.  | PROG=reds                                                                                                    |  |  |  |
| 9.  | RED5_HOME=/USY/IID/red5                                                                                             |  |  |  |
| 10. | DAEMON=\$RED5_HOME/\$PROG.sn                                                                                        |  |  |  |
| 10  | PIDFILE=/Var/run/\$PROG.pid                                                                                         |  |  |  |
| 12. | # Source function library                                                                                           |  |  |  |
| 13. | # . /etc/rc.d/init.d/functions                                                                                      |  |  |  |
| 14. | [ -r /etc/sysconfig/red5 ] && . /etc/sysconfig/red5                                                                 |  |  |  |
| 15. | RETVAL=U                                                                                                    |  |  |  |
| 17  | case "\$1" in                                                                                                    |  |  |  |
| 10  | Start)                                                                                                    |  |  |  |
| 18. | <pre># ecno -n \$"Starting \$PROG: " # (ven(lib)(energeffice(numeryer)(eeffice(")))</pre>                           |  |  |  |
| 19. | # /usi/iib/openoliice/program/sollice -                                                                             |  |  |  |
|     | <pre>accept=socket, nost=127.0.0.1, poil=stot, ccpNoDelay=1 .urp:" =boodloss =podofault =pofirststartwizard =</pre> |  |  |  |
|     | nolockcheck -noloco -norestore & sleep 5                                                                            |  |  |  |
| 20  | cd SRED5 HOME                                                                                                    |  |  |  |
| 20. | start-stop-daemonstart -c pobody                                                                                    |  |  |  |
|     | pidfile \$PIDFILE                                                                                                   |  |  |  |
| 22. | SDAEMON >/dev/null 2>/dev/null &                                                                                    |  |  |  |
| 23. | RETVAL=\$?                                                                                                    |  |  |  |
| 24. | if [ \$RETVAL -eq 0 ]; then                                                                                         |  |  |  |
| 25. | echo \$! > \$PIDFILE                                                                                                |  |  |  |
| 26. | <pre># touch /var/lock/subsys/\$PROG</pre>                                                                          |  |  |  |
| 27. | fi                                                                                                    |  |  |  |
| 28. | <pre># [\$RETVAL -eq 0 ] &amp;&amp; success \$"\$PROG startup"</pre>                                                |  |  |  |
|     | failure \$"\$PROG startup"                                                                                          |  |  |  |
| 29. | echo                                                                                                    |  |  |  |
| 30. | ;;                                                                                                    |  |  |  |
| 31. | stop)                                                                                                    |  |  |  |
| 32. | <pre># pkill soffice.bin</pre>                                                                                      |  |  |  |
| 33. | <pre>start-stop-daemonstopquietpidfile</pre>                                                                        |  |  |  |
|     | \$PIDFILE \                                                                                                    |  |  |  |
| 34. | name java                                                                                                    |  |  |  |
| 35. | rm -f \$PIDFILE                                                                                                    |  |  |  |
| 36. | echo                                                                                                    |  |  |  |
| 37. | [\$RETVAL -eq 0] && rm -f                                                                                           |  |  |  |
|     | /var/lock/subsys/\$PROG                                                                                             |  |  |  |
| 38. | ;;                                                                                                    |  |  |  |
| 39. | restart)                                                                                                    |  |  |  |
| 40. | \$U stop                                                                                                    |  |  |  |
| 41. | ξU start                                                                                                    |  |  |  |
| 42. | ;;                                                                                                    |  |  |  |

| 43. | status)                                         |
|-----|-------------------------------------------------|
| 44. | status \$PROG -p \$PIDFILE                      |
| 45. | RETVAL=\$?                                      |
| 46. | ;;                                              |
| 47. | *)                                              |
| 48. | echo \$"Usage: \$0 {start stop restart status}" |
| 49. | RETVAL=1                                        |
| 50. | esac                                            |
| 51. | exit \$RETVAL                                   |

**N.B.** In caso il path di installazione di OpenMeetings sia differente rispetto a quello suggerito da questo documento, modifcare la seguente linea di codice inserendo il percorso corretto:

```
$RED5_HOME=/usr/lib/red5 (riga 10 del file precedente)
```

Scaricare il file precedentemente analizzato:

```
$ wget
https://cwiki.apache.org/confluence/download/attachments
/27838216/OpenMeetings+2.x+run+script+Squeeze.zip?versio
n=1
```

Estrarne il contenuto:

```
$ unzip
OpenMeetings+2.x+run+script+Squeeze.zip\?version\=1
```

Spostare il file estratto in /etc/init.d/ avendo cura di rinominarlo in "red5" e di assegnargli i privilegi di esecuzione:

```
$ mv OpenMeetings\ 2.x\ run\ script\ Squeeze/red5
/etc/init.d/
$ chmod +x /etc/init.d/red5
```

 Scaricare il convertitore JOD che si occupa di convertire i file caricati in upload su OpenMeetings.

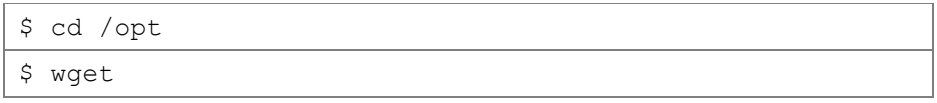

```
http://jodconverter.googlecode.com/files/jodconverter-
core-3.0-beta-4-dist.zip
$ unzip jodconverter-core-3.0-beta-4-dist.zip
```

14) Eseguire lo script red5 che si occuperà di avviare tutti i servizi necessari al funzionamento del server OpenMeetings.

```
$ /etc/init.d/red5 start
```

In questo modo red5 sarà avviato in background correttamente e verrà visualizzato il seguente messaggio sul terminale:

```
$ start-stop-daemon: --start needs --exec or --startas
Try `start-stop-daemon --help' for more information.
```

N.B. Il commando per terminare l'esecuzione in background di red5 è invece:

\$ /etc/init.d/red5 stop

# Prima Configurazione

 Per terminare l'installazione e la prima configurazione di Apache OpenMeetings collegarsi all'indirizzo IP o al DNS del server da un qualsiasi computer munito di un web browser (Explorer, Firefox, Chrome, Safari, Opera, etc..) con il plugin Adobe Flash Player installato e digitare nella barra degli indirizzi il seguente URL:

http://<IPServer>:5080/openmeetings/install

oppure se stiamo lavorando direttamente dal server:

http://localhost:5080/openmeetings/install

| Eretox * [http://ocaliost.50li.permetings/instal] +                                                                                                    |
|----------------------------------------------------------------------------------------------------|
| 🔄 🖲 localhost.5301 opermetings/instal                                                                                                    |
| OpenMeetings - Installation                                                                                                    |
| Continue with STEP 1                                                                                                    |
| 1. Recommendation for production environment                                                                                                    |
| By default OpenMeetings uses the integrated Apache Derby database. For production environment you should consider using <u>MrSQL</u> , <u>Postgres</u> or for example <u>IBM DB2</u> or <u>Oracle</u>                                                                                                    |
| 2. Enabling Image Upload and import to whiteboard                                                                                                    |
| <ul> <li>Instal Image/Magick on the server, you can get more information on <a href="http://www.imagemagick.org">http://www.imagemagick.org</a> reparding installation. The instructions for installation can be found there <a href="http://www.imagemagick.org">http://www.imagemagick.org</a> reparding installation. The instructions for installation can be found there <a href="http://www.imagemagick.org">http://www.imagemagick.org</a> reparding installation. The instructions for installation can be found there <a href="http://www.imagemagick.org">http://www.imagemagick.org</a> reparding installation. The instructions for installation can be found there <a href="http://www.imagemagick.org">http://www.imagemagick.org</a> reparding installation. The instructions for installation can be found there <a href="http://www.imagemagick.org">http://www.imagemagick.org</a> reparding installation. The instructions for installation can be found there <a href="http://www.imagemagick.org">http://www.imagemagick.org</a> reparding installation. The instructions for installation can be found there <a href="http://www.imagemagick.org">http://www.imagemagick.org</a> reparding installation. The instructions for installation can be found there <a href="http://www.imagemagick.org">http://www.imagemagick.org</a> reparding installation. The instructions for installation can be found there <a href="http://www.imagemagick.org">http://www.imagemagick.org</a> reparding installation. The instructions for installation can be found there <a href="http://www.imagemagick.org">http://www.imagemagick.org</a> reparding installation. The instructions for installation can be found there <a href="http://www.imagemagick.org">http://www.imagemagick.org</a> reparding installation. The instructions for installation can be found there <a href="http://www.imagemagick.org">http://www.imagemagick.org</a> reparding installation. The instructions for installation can be found there installation.</li></ul> |
| 3. Enabling import of PDFs into whiteboard                                                                                                    |
| Install GhestScript on the server, you can get more information on <u>http://parse.cs.wisc.edu/-ghost</u> reparding installation. The instructions for installation can be found there, however on most laws systems you can get a ve<br>Install SWFTools on the server, you can get more information on <u>http://www.suftlools.org</u> regarding installation. Some of the Linux distributions already have it in there package manager see <u>http://packages.debian.org/</u><br>version have a bug that does lead to wrong object dimensions in the Whiteboard                                                                                                    |
| 4. Enabling import of .doc, .docx, .ppt, all Office Documents into whitebaord                                                                                                    |
| <ul> <li>OpenOffice-Service started and listening on port 8100, see <u>OpenOfficeConverter</u> for details</li> </ul>                                                                                                    |
| 5. Enabling Recording and import of .avi, .flv, .mov and .mp4 into whiteboard                                                                                                    |
| Instal FFMpeg. You should get FFMPEG in an up to date copy! For Windows you can download a Build for example from <a href="http://impeg.arroreru.org/builds/Limit">http://impeg.arroreru.org/builds/Limit</a> or OSx Users should be able to use one of the various<br>o Instal SoX <a href="http://impeg.arroreru.org/builds/Limit">http://impeg.arroreru.org/builds/Limit</a> or OSx Users should be able to use one of the various<br>o Instal SoX <a href="http://impeg.arroreru.org/builds/Limit">http://impeg.arroreru.org/builds/Limit</a> or OSx Users should be able to use one of the various<br>o Instal SoX <a href="http://impeg.arroreru.org/builds/Limit">http://impeg.arroreru.org/builds/Limit</a> or OSx Users should be able to use one of the various<br>o Instal SoX <a href="http://impeg.arroreru.org/builds/Limit">http://impeg.arroreru.org/builds/Limit</a> or OSx Users should be able to use one of the various                                                                                                    |
| Continue with STEP 1                                                                                                    |
|                                                                                                    |

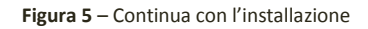

2) Una volta visualizzata nel browser la prima pagina di installazione. Cliccare sul link *"Continue with STEP 1"* per terminare l'installazione di OpenMeetings.

| Doon Mostings Installation                       |                    |
|--------------------------------------------------|--------------------|
| Openvicetings - instantion                       |                    |
| Userdata                                         |                    |
| Usemame                                          |                    |
| Userpass                                         |                    |
| EMail                                            |                    |
| User Time Zone                                   | Samoa (Etc/GMT+13) |
| Organisation(Domains)                            |                    |
| Name                                             |                    |
| Configuration                                    |                    |
| Allow self-registering (allow_frontend_register) | Yes ~              |
| Send Email to new registered Users               | Yes v              |
| (sendEmailAtRegister)                            |                    |
| New Users need to verify their EMail             | Yes v              |
| (sendEmailWithVerficationCode)                   |                    |
| Default Rooms of all types will be created       | Yes v              |
| Mail-Referer (system_email_addr)                 | noreply@localhost  |
| SMTP-Server (smtp_server)                        | localhost          |
| SMTP-Server Port(default Smtp-Server Port is 25) | 25                 |
| (smtp_port)                                      |                    |

Figura 6 – Configurazione parametri di installazione

 Compilare i dati proposti nel form; è sufficiente inserire Username, Userpass, Email, Time Zone e Domain Name e procedere per terminare l'installazione; i restanti dati lasciati incompleti o con i parametri di default potranno essere modificati in seguito dall'interno del programma.

4) Terminata l'installazione, apparirà un ultima pagina che ci avviserà del completamento del setup.

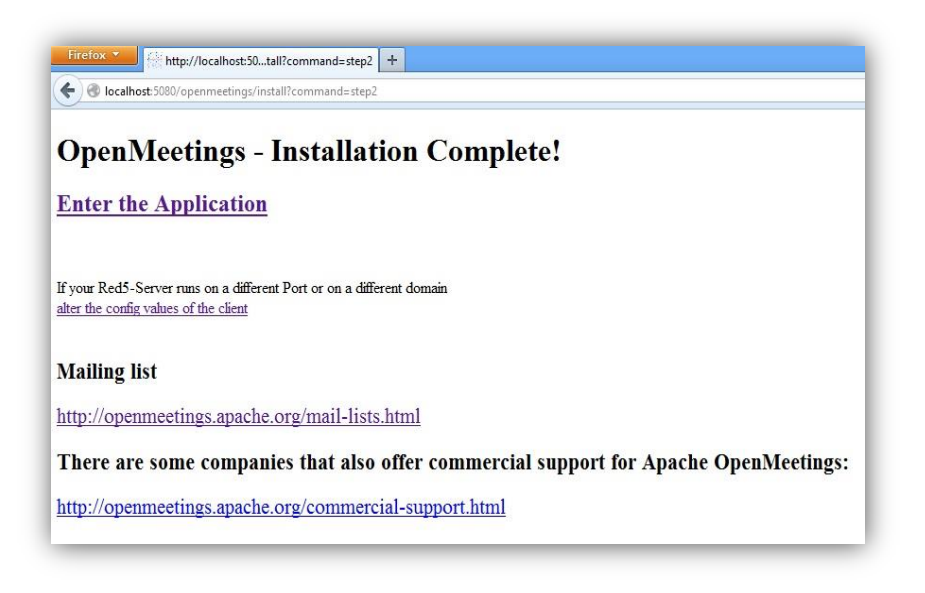

Figura 7 – Schermata finale installazione

5) Cliccare su "enter to Application" per procedere e si presenterà un form di login.

| Login                  | _                |                           |  |
|------------------------|------------------|---------------------------|--|
| Nome utente:           | matteo           |                           |  |
| Password:              | ****             |                           |  |
|                        | 🔲 Ricorda utente | <u>Network testing</u>    |  |
| Registrati             |                  | Entra                     |  |
| Visualizzatore desktop |                  | visit Apache OpenMeetings |  |

Figura 8 – Maschera di login

- Inserire nome utente e password dell'amministratore, specificate precedentemente in fase di installazione e cliccare sul pulsante entra per effettuare il login in OpenMeetings.
- A questo punto verrà presentata la maschera principale del programma. Per prima cosa accedere alla sezione Amministrazione > Configurazione come mostrato in figura.

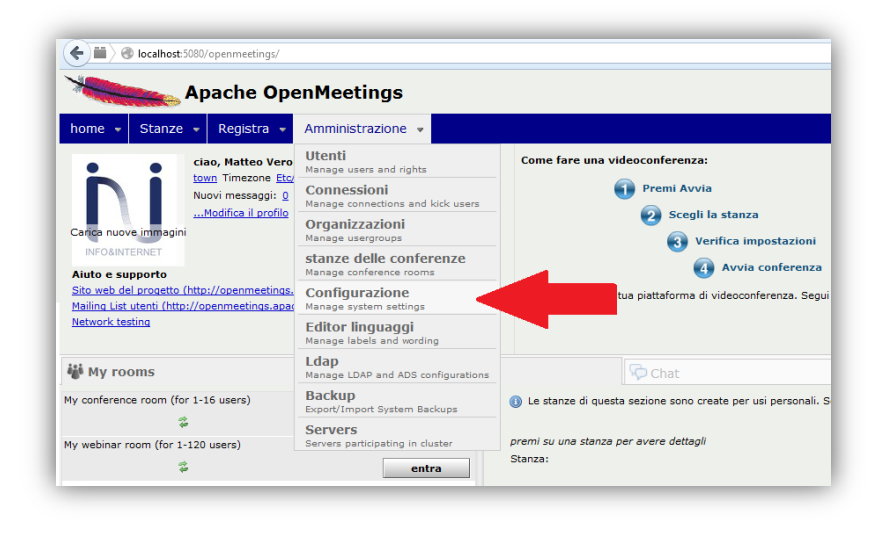

Figura 8 - Configurazione di OpenMeetings

8) Modificare i valori delle chiavi che vanno dall'ID 15 all'id 20 inserendo i path di installazione dei programmi installati in precedenza.

| ×      | Apache OpenMeetings                    |                                       |                   |                                       |  |
|--------|----------------------------------------|---------------------------------------|-------------------|---------------------------------------|--|
| hoi    | me 👻 Stanze                            | Registra      Amministrazione         | -                 |                                       |  |
| 0 - 5  | 0 di 48                                | M 🖣 50 🗘 🕨 I                          | 1 📄 👍 😒 💥         |                                       |  |
| ID     | Chiave                                 | Value                                 |                   |                                       |  |
| 1      | crypt_ClassName                        | org.apache.openmeetings.utils.crypt.1 | Configurazione    |                                       |  |
| 2<br>3 | allow_frontend_reg<br>default group id | 1                                     | Chiave            | imagemagick_path                      |  |
| 4      | default_domain_id                      | 1                                     | chiave            | C:\Program Files\ImageMagick-6.8.7-Q8 |  |
| 5<br>6 | smtp_server<br>smtp_port               | 25                                    | Ultimo aggiorname | nto                                   |  |
| 7      | system_email_add                       | noreply@localhost                     | aggiornato da     |                                       |  |
| 8      | email_username                         |                                       | aggiornato da     |                                       |  |
| 9      | email_userpass                         |                                       | commenti          | Path to ImageMagick tools             |  |
| 10     | mail.smtp.starttls.e                   | 0                                     |                   |                                       |  |
| 11     | application.name                       | OpenMeetings                          |                   |                                       |  |
| 12     | derault_lang_ld                        | ult_lang_id 5                         |                   |                                       |  |
| 13     | switoois_zoom                          | wftools_zoom 72                       |                   |                                       |  |
| 15     | switcois_jpegquain                     | 03                                    |                   |                                       |  |
| 15     | imagemagick path                       | C+\Program Files\ImageMagick_6.8.7-   |                   |                                       |  |
| 17     | sox_path                               | C:\Program Files\sox-14-4-1           |                   |                                       |  |
| 18     | ffmpeg path                            | C:\Program Files\ffmpeg\FFMPEG\bin    |                   |                                       |  |
| 19     | office.path                            | C:\Program Files\OpenOffice 4         |                   |                                       |  |
| 20     | iod.path                               | C:\apache-openmeetings-2.1.1\weba     |                   |                                       |  |

Figura 9 – Pannello di configurazione di Apache OpenMeetings

Se ogni software precedentemente elencato è stato installato negli stessi path suggeriti precedentemente, i valori da modificare saranno esattamente quelli mostrati nelle seguenti tabelle.

| ID | Chiave           | Value                                                                     |
|----|------------------|---------------------------------------------------------------------------|
| 15 | swftools_path    | C:\Program Files\SWFTools                                                 |
| 16 | Imagemagick_path | C:\Program Files\ImageMagick-6.8.7-Q8                                     |
| 17 | sox_path         | C:\Program Files\sox-14-4-1                                               |
| 18 | ffmpeg.path      | C:\Program Files\ffmpeg\bin                                               |
| 19 | office.path      | C:\Program Files\OpenOffice 4                                             |
| 20 | jod.path         | C:\openmeetings\webapps\openmeetings\jodconverte<br>r-core-3.0-beta-4\lib |

Tabella 1 – Tabella dei path Windows

9) Una volta modificati i parametri salvare le modifiche. ( 🗎 )

Al termine di questa procedura Apache OpenMeetings risulterà perfettamente installato e configurato per ospitare sessioni di web conferencing, tuttavia è possibile procedere con ulteriori configurazioni e personalizzazioni del programma riportate di seguito in questa appendice.

# Configurazioni opzionali e modifiche

## Modificare porta HTTP

E' possibile far si che OpenMeetings vada ad utilizzare di default la porta 80 per il protocollo http anziché la porta 5080 (es. http://<IPServer>/openmeetings/). Per fare questo modificare i seguenti file sulla macchina server:

• <PATH\_OPENMEETINGS>/webapps/openmeetings/config.xml

Individuare nel file .xml le due righe:

<rtmpTunnelport>5080</rtmpTunnelport> <red5httpport>5080</red5httpport>

Modificare entrambi i valori impostandoli ad **80**, ovvero la porta standard del protocollo HTTP.

• <PATH\_OPENMEETINGS>/conf/red5.properties Individuare la riga *http.port=5080* e modificarne il numero in *http.port=80* 

#### Modificare nome dell'applicazione

Per modificare il nome dell'applicazione da Apache Openmeetings o Openmeetings ad un nome a piacere è necessario:

- Effettuare il login come utente Amministratore.
- Recarsi in Administration > Configuration
- Editare il parametro denominato "**application.name**" cambiandone il valore da OpenMeetings al nuovo nome dell'applicazione e salvare.
- Ricaricare la pagina o effettuare il login nuovamente.
- Aprire il file:

<PATH\_OPENMEETINGS>/webapps/openmeetings/config.xml

• Modificare il tag:

<currentappname>OpenMeetings</currentappname>
inserendo al posto del valore predefinito "OpenMeetings" il nuovo nome.

# Configurazione server mail

Per poter mandare inviti tramite email durante una conferenza o per far si che gli utenti possano effettuare la registrazione al sito e ricevere l'email di conferma sui propri indirizzi di posta è necessario configurare i parametri del server mail di cui OpenMeetings dovrà servirsi. Supponendo di voler utilizzare gmail come server di posta per l'invio degli inviti procedere così:

- Effettuare il login come utente Amministratore.
- Recarsi in Administration > Configuration
- Editare il parametro denominato "smtp\_server" cambiandone il valore da "localhost" a "smtp.gmail.com".
- Impostare il valore del parametro "**smtp\_port**" uguale a **587**.
- Impostare "email\_username" con lo stesso nome utente del proprio account gmail e "email\_password" con la propria password gmail.
- Accertarsi che i parametri **"mail.smtp.starttls.enable"** e **"sendEmailAtRegister"** siano impostati ad **1**.
- Ricaricare la pagina o effettuare il login nuovamente.

# Modificare il logo di OpenMeetings

Per modificare il logo di OpenMeetings presente sulla testata in alto a sinistra è necessario:

• Creare un proprio logo di 40 pixel di altezza e salvarlo con il nome "logo.png".

• Sostituirlo al posto del vecchio logo standard di OpenMeetings in

```
<PATH_OPENMEETINGS>/webapps/openmeetings/public/themes/basic-
theme/general/logo.png
```

# Rinominare /openmeetings

Supponendo di aver appena installato OpenMeetings e di voler modificare l'indirizzo da cui potervi accedere da:

http://yourcorp.com:5080/openmeetings **a** http://yourcorp.com:5080/myopenmeetings

## È necessario:

- Stoppare OpenMeetings se è in eseguzione.
- Entrare nella cartella di OpenMeetings.
- Rinominare <path\_OPENMEETINGS>/webapps/openmeetings in <path OPENMEETINGS>/webapps/myopenmeetings
- Aprire <PATH\_OPENMEETINGS>/webapps/yourmeetings/config.xml
- Trovare e modifcare <webAppRootKey>openmeetings</webAppRootKey> in
   <webAppRootKey>myopenmeetings</webAppRootKey>

Trovare<httpRootKey>/openmeetings/</httpRootKey>emodificarloin<httpRootKey>/myopenmeetings/</httpRootKey>